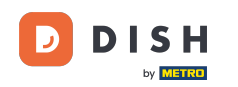

i Welcome to the dashboard of DISH Reservation. In this tutorial, we show you how to add e adjust opening hours.

| DISH RESERVATION                                       |                                                                                                    | <b>*</b> • | Test Bist    | tro Trainii | ng 💽          | <u> </u>   |         |
|--------------------------------------------------------|----------------------------------------------------------------------------------------------------|------------|--------------|-------------|---------------|------------|---------|
| Reservations                                           | Have a walk-in customer? Received a reservation request over phone / email? Don't forget to add it to you reservation book! | ır         | WALK-IN      |             | DD RESERV     |            |         |
| Ħ Table plan                                           |                                                                                                    |            |              |             |               |            |         |
| 🍴 Menu                                                 | Mon, 2 Oct - Mon, 2 Oct                                                                                                    |            |              |             | •             |            |         |
| 🛎 Guests                                               | There is <b>1</b> active limit configured for the selected time period                                                      |            |              |             | Show          | more 🗸     |         |
| Feedback                                               |                                                                                                    |            |              |             |               |            |         |
| 🗠 Reports                                              | ○ All ○ Completed                                                                                                    |            | 0 过          | <b>**</b> 0 | <b>F</b> 0/37 |            |         |
| 💠 Settings 👻                                           |                                                                                                    |            |              |             |               |            |         |
| 𝔗 Integrations                                         | No reservations available                                                                                                   |            |              |             |               |            |         |
| Too many guests in house?<br>Pause online reservations | Print Designed by Hospitality Digital CmbH. All rights reserved.                                                            | FAQ   1    | Ferms of use | Imprint     | Data privacy  | Privacy Se | ettings |

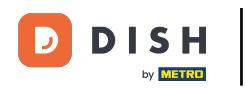

#### • First, go to Settings on the menu to your left.

| <b>DISH</b> RESERVATION   |                                               |                             |                           |                               | <b>*</b> * | Test Bist | ro Trainin     | g 🖸           | <u> </u>    | •      |
|---------------------------|-----------------------------------------------|-----------------------------|---------------------------|-------------------------------|------------|-----------|----------------|---------------|-------------|--------|
| Reservations              | Have a walk-in customer?<br>reservation book! | Received a reservation rec  | quest over phone / email? | Don't forget to add it to you | r          | WALK-IN   |                | D RESERVA     | TION        |        |
| 🎮 Table plan              |                                               |                             |                           |                               |            |           |                |               |             |        |
| 🎢 Menu                    | <                                             |                             | Mon, 2 Oct -              | Mon, 2 Oct                    |            |           |                | <b></b>       |             |        |
| 🐣 Guests                  | There is <b>1</b> active limit conf           | igured for the selected tin | ne period                 |                               |            |           |                | Shown         | more 🗸      |        |
| 🙂 Feedback                |                                               |                             |                           |                               |            |           |                |               |             |        |
| 🗠 Reports                 |                                               |                             | Upcoming                  | ⊖ Cancelled                   |            | 0 🔄       | <b>&amp;</b> 0 | <b>H</b> 0/37 |             |        |
| 💠 Settings 👻              |                                               |                             |                           |                               |            |           |                |               |             |        |
|                           |                                               |                             | No reservat               | tions available               |            |           |                |               |             |        |
|                           | Print                                         |                             |                           |                               |            |           |                |               | 2           |        |
| Pause online reservations | Designed by Hospitality Digital Gmb           | oH. All rights reserved.    |                           |                               | FAQ   Terr | ns of use | Imprint        | Data privacy  | Privacy Set | ttings |

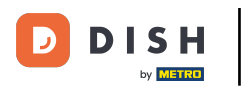

# • And then select Hours.

| <b>DISH</b> RESERVATION   |                                           |                               |                           |                              | <b>*</b> * | Test Bis   | tro Trainir    | ng 💽          | <u> </u>   |         |
|---------------------------|-------------------------------------------|-------------------------------|---------------------------|------------------------------|------------|------------|----------------|---------------|------------|---------|
| Reservations              | Have a walk-in customer reservation book! | ? Received a reservation re   | quest over phone / email? | Don't forget to add it to yo | our        | WALK-IN    |                | DD RESERVA    | TION       |         |
| 🛏 Table plan              |                                           |                               | Mar 20at                  | Mar 2.0-t                    |            |            |                |               |            |         |
| 🎢 Menu                    |                                           |                               | Mon, 2 Oct -              | Mon, 2 Oct                   |            |            |                | -             |            |         |
| 📇 Guests                  | There is <b>1</b> active limit cor        | nfigured for the selected tir | me period                 |                              |            |            |                | Show r        | more 🗸     |         |
| Seedback                  |                                           |                               |                           |                              |            |            |                |               |            |         |
| 🗠 Reports                 |                                           |                               | Opcoming                  | ⊖ Cancelled                  |            | 0 🔄        | <b>&amp;</b> 0 | <b>m</b> 0/37 |            |         |
| 🌣 Settings 👻              |                                           |                               |                           |                              |            |            |                |               |            |         |
| () Hours                  |                                           |                               |                           |                              |            |            |                |               |            |         |
| Reservations              |                                           |                               |                           |                              |            |            |                |               |            |         |
| 🛱 Tables/Seats            |                                           |                               |                           |                              |            |            |                |               |            |         |
| Reservation limits        |                                           |                               |                           |                              |            |            |                |               |            |         |
| <b>%</b> Offers           |                                           |                               |                           |                              |            |            |                |               |            |         |
| ♪ Notifications           |                                           |                               | No reserva                | tions available              |            |            |                |               |            |         |
| \land Account             |                                           |                               |                           |                              |            |            |                |               |            |         |
| ${\cal O}$ Integrations   | Print                                     |                               |                           |                              |            |            |                |               | 6          |         |
| Too many guests in house? | Designed by Hospitality Digital Gn        | nbH. All rights reserved.     |                           |                              | FAQ   Ter  | rms of use | Imprint        | Data privacy  | Privacy Se | attings |

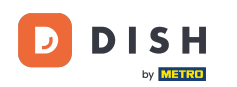

• You are now in the overview of your reservation hours. To edit the reservation hours, click on the corresponding editing icon.

| <b>DISH</b> RESERVATION   |                                                                                                    |                       | 🌲 🔹 Test Bistro Training 🕤 🛛 🏄 🗸 🚱                                                                                                    |
|---------------------------|----------------------------------------------------------------------------------------------------|-----------------------|----------------------------------------------------------------------------------------------------|
| Reservations              | Reservation hours can be the same as your opening hours, but they can also<br>are used to offer reservation times to your guests.<br>e.g: If your reservation hours end at 8 PM and your configured reservation du | start la<br>iration i | ter and / or end earlier. Your reservation hours in combination with duration<br>is 2 hours, the last reservation time offered to your guests is 6PM. |
| 🍽 Table plan              | Reservation hours                                                                                                    | 1                     | Are you closed for holidays? Opening late or closing early on a certain day?                                                                          |
| 🎢 Menu                    | Monday<br>09:00 AM - 10:00 PM                                                                                                    |                       | You can now configure exceptions to your regular reservation hours to<br>ensure that guests don't arrive when you are closed for business!            |
| 🛎 Guests                  | <b>Tuesday</b><br>09:00 AM - 10:00 PM                                                                                                    |                       | ADD                                                                                                    |
| 🕲 Feedback                | <b>Wednesday</b><br>09:00 AM - 10:00 PM                                                                                                    |                       |                                                                                                    |
| 🗠 Reports                 | <b>Thursday</b><br>09:00 AM - 10:00 PM                                                                                                    |                       |                                                                                                    |
| 🔹 Settings 👻              | <b>Friday</b><br>09:00 AM - 10:00 PM                                                                                                    |                       |                                                                                                    |
| ③ Hours Ø Reservations    | <b>Saturday</b><br>02:00 PM - 12:00 AM                                                                                                    |                       |                                                                                                    |
| A Tables/Seats            | <b>Sunday</b><br>02:00 PM - 12:00 AM                                                                                                    |                       |                                                                                                    |
| 🛱 Reservation limits      |                                                                                                    |                       |                                                                                                    |
| % Offers                  | Services                                                                                                    |                       |                                                                                                    |
| ♠ Notifications           | Set services to filter reservations and define default reservation durations<br>per service                                                                                                    |                       |                                                                                                    |
| Account                   |                                                                                                    |                       |                                                                                                    |
| 𝔗 Integrations            |                                                                                                    |                       |                                                                                                    |
|                           | Designed by Hospitality Digital GmbH. All rights reserved.                                                                                                    |                       | EAO   Terms of use   Imprint   Data privacy   Drivacy Settinger                                                                                       |
| loo many guests in house? | a sergine any insertainty angles of the name of the reserves.                                                                                                    |                       | PAQ   Terms of use   Triphine   Data privacy   Privacy Settings                                                                                       |

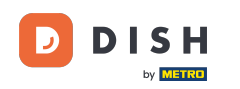

### • You now are able to adjust your already existing reservation hours as well as delete them.

| DISH RESERVATION          |                                                                                                    | <b>*</b> *                                     | Test Bistro Training 🕤 🛛                                          |             | •     |
|---------------------------|----------------------------------------------------------------------------------------------------|------------------------------------------------|-------------------------------------------------------------------|-------------|-------|
|                           | Reservation hours can be the same as your opening hours, but they can also start lat<br>are used to offer reservation times to your guests.<br>e.g: If your reservation hours end at 8 PM and your configured reservation duration is | er and / or end earlier. Your reservation time | ation hours in combination with<br>offered to your guests is 6PM. | duration    |       |
|                           |                                                                                                    |                                                |                                                                   | Back        |       |
| 🎢 Menu                    | Tell us when you would like to accept reservations                                                                                                    |                                                |                                                                   |             | -     |
| 🐣 Guests                  | Day(s)                                                                                                    | ime                                            |                                                                   | ×           |       |
| 🕲 Feedback                | Mon, Tue, Wed, Thu, Fri 🔹                                                                                                    | 09 : 00 am - 10 : 00                           | pm                                                                | +           |       |
| 🗠 Reports                 | Day(s)                                                                                                    | îme                                            |                                                                   | ×           |       |
| 🏟 Settings 👻              | Sat, Sun 🔹                                                                                                    | 02 : 00 pm - 12 : 00                           | am                                                                | +           |       |
| O Hours                   |                                                                                                    |                                                |                                                                   |             |       |
| 🗹 Reservations            | Would you like to add more days?                                                                                                    |                                                |                                                                   | Add         |       |
| A Tables/Seats            |                                                                                                    |                                                | _                                                                 | CAVE        |       |
| 🛱 Reservation limits      |                                                                                                    |                                                |                                                                   | SAVE        |       |
| % Offers                  |                                                                                                    |                                                |                                                                   |             |       |
| ♠ Notifications           |                                                                                                    |                                                |                                                                   |             |       |
| 😤 Account                 |                                                                                                    |                                                |                                                                   |             |       |
|                           |                                                                                                    |                                                |                                                                   |             |       |
| Too many guests in house? | Designed by Hospitality Digital GmbH. All rights reserved.                                                                                                    | FAQ   Terr                                     | ms of use   Imprint   Data privacy                                | Privacy Set | tings |

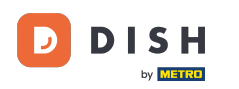

# • And add new hours too.

| DISH RESERVATION                                    |                                                                                                    |                                                                          | Test Bistro Training                                         | ╕⊙│ ╬╬╰                        |         |
|-----------------------------------------------------|----------------------------------------------------------------------------------------------------|--------------------------------------------------------------------------|--------------------------------------------------------------|--------------------------------|---------|
| Reservations Table plan                             | Reservation hours can be the same as your opening hours, but they can also start<br>are used to offer reservation times to your guests.<br>e.g: If your reservation hours end at 8 PM and your configured reservation duratio | later and / or end earlier. Your r<br>n is 2 hours, the last reservation | eservation hours in combina<br>1 time offered to your guests | ation with duration<br>is 6PM. |         |
| 🎢 Menu                                              | Tell us when you would like to accept reservations.                                                                                                    |                                                                          |                                                              | Dack                           |         |
| 🐣 Guests                                            | Day(s)                                                                                                    | Time                                                                     |                                                              | ×                              |         |
| edback                                              | Mon, Tue, Wed, Thu, Fri                                                                                                    | 09 : 00 am - 10 :                                                        | 00 pm                                                        | +                              |         |
| 🗠 Reports                                           | Day(s)                                                                                                    | Time                                                                     |                                                              | ×                              |         |
| 🌣 Settings 👻                                        | Sat, Sun 👻                                                                                                    | 02 : 00 pm - 12 :                                                        | 00 am                                                        | +                              |         |
| <ul> <li>④ Hours</li> <li>☑ Reservations</li> </ul> | Would you like to add more days?                                                                                                    |                                                                          |                                                              | Add                            |         |
| A Tables/Seats                                      |                                                                                                    |                                                                          |                                                              | CAVE                           |         |
| Reservation limits                                  |                                                                                                    |                                                                          |                                                              | SAVE                           |         |
| % Offers                                            |                                                                                                    |                                                                          |                                                              |                                |         |
| ♠ Notifications                                     |                                                                                                    |                                                                          |                                                              |                                |         |
| 😤 Account                                           |                                                                                                    |                                                                          |                                                              |                                |         |
| ${\cal O}$ Integrations                             |                                                                                                    |                                                                          |                                                              |                                |         |
| oo many guests in house?                            | Designed by Hospitality Digital GmbH. All rights reserved.                                                                                                    | FAQ                                                                      | Terms of use   Imprint   I                                   | Data privacy   Privacy Se      | ettings |

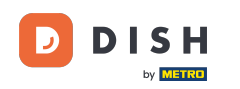

### Once you are finished editing, click on SAVE to apply your changes.

| <b>DISH</b> RESERVATION   |                                                                                                    | 4                                                                         | Test Bistro Training                                                    | ) <b>*</b> ~ •             |
|---------------------------|----------------------------------------------------------------------------------------------------|---------------------------------------------------------------------------|-------------------------------------------------------------------------|----------------------------|
| Reservations              | Reservation hours can be the same as your opening hours, but they can also star<br>are used to offer reservation times to your guests.<br>e.g: If your reservation hours end at 8 PM and your configured reservation duration | t later and / or end earlier. Your<br>on is 2 hours, the last reservatior | reservation hours in combination<br>n time offered to your guests is 6f | with duration              |
| Ħ Table plan              |                                                                                                    |                                                                           |                                                                         | Back                       |
| 🎢 Menu                    | Tell us when you would like to accept reservations.                                                                                                    |                                                                           |                                                                         |                            |
| 🐣 Guests                  | Day(s)                                                                                                    | Time                                                                      |                                                                         | ×                          |
| 😉 Feedback                | Mon, Tue, Wed, Thu, Fri 👻                                                                                                    | 09 : 00 am - 10 :                                                         | 00 pm                                                                   | +                          |
| 🗠 Reports                 | Day(s)                                                                                                    | Time                                                                      |                                                                         | ×                          |
| 🌣 Settings 👻              | Sat, Sun 👻                                                                                                    | 02 : 00 pm - 12 :                                                         | 00 am                                                                   | +                          |
| O Hours                   |                                                                                                    |                                                                           |                                                                         |                            |
| 🖻 Reservations            | Would you like to add more days?                                                                                                    |                                                                           |                                                                         | Add                        |
| 🛱 Tables/Seats            |                                                                                                    |                                                                           |                                                                         |                            |
| 🛱 Reservation limits      |                                                                                                    |                                                                           |                                                                         | SAVE                       |
| % Offers                  |                                                                                                    |                                                                           |                                                                         |                            |
| ↓ Notifications           |                                                                                                    |                                                                           |                                                                         |                            |
| 希 Account                 |                                                                                                    |                                                                           |                                                                         |                            |
|                           |                                                                                                    |                                                                           |                                                                         |                            |
| ioo many guests in house? | Designed by Hospitality Digital GmbH. All rights reserved.                                                                                                    | FAQ                                                                       | Terms of use   Imprint   Data                                           | privacy   Privacy Settings |

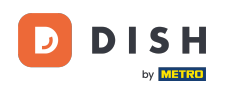

### • To add exceptions to your regular hours, click on ADD.

| <b>D I S H</b> RESERVATION |                                                                                                    |                         | 🌲 Test Bistro Training 🕤 🛛 🎽 🎽 🚱                                                                                                    |
|----------------------------|----------------------------------------------------------------------------------------------------|-------------------------|----------------------------------------------------------------------------------------------------|
| Reservations               | Reservation hours can be the same as your opening hours, but they can als<br>are used to offer reservation times to your guests.<br>e.g: If your reservation hours end at 8 PM and your configured reservation o | so start li<br>duration | later and / or end earlier. Your reservation hours in combination with duration<br>I is 2 hours, the last reservation time offered to your guests is 6PM. |
| 🛏 Table plan               | Reservation hours                                                                                                    | 2                       | Are you closed for holidays? Opening late or closing early on a certain day?                                                                              |
| 🍴 Menu                     | Monday<br>09:00 AM - 10:00 PM                                                                                                    |                         | You can now configure exceptions to your regular reservation hours to ensure that guests don't arrive when you are closed for business!                   |
| 🐣 Guests                   | <b>Tuesday</b><br>09:00 AM - 10:00 PM                                                                                                    |                         |                                                                                                    |
| Feedback                   | <b>Wednesday</b><br>09:00 AM - 10:00 PM                                                                                                    |                         |                                                                                                    |
| 🗠 Reports                  | <b>Thursday</b><br>09:00 AM - 10:00 PM                                                                                                    |                         |                                                                                                    |
| 💠 Settings 👻               | <b>Friday</b><br>09:00 AM - 10:00 PM                                                                                                    |                         |                                                                                                    |
|                            | <b>Saturday</b><br>02:00 PM - 12:00 AM                                                                                                    |                         |                                                                                                    |
| Tables/Seats               | <b>Sunday</b><br>02:00 PM - 12:00 AM                                                                                                    |                         |                                                                                                    |
| 💼 Reservation limits       |                                                                                                    |                         |                                                                                                    |
| <b>%</b> Offers            | Services                                                                                                    | Z                       |                                                                                                    |
| ♠ Notifications            | Set services to filter reservations and define default reservation duration:<br>per service                                                                                                    | S                       |                                                                                                    |
| 希 Account                  |                                                                                                    |                         |                                                                                                    |
| 8 Integrations             |                                                                                                    |                         |                                                                                                    |
| Too many guests in house?  | Designed by Hospitality Digital GmbH. All rights reserved.                                                                                                    |                         | FAQ   Terms of use   Imprint   Data privacy   Privacy Settings                                                                                            |

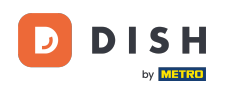

#### You can now add exceptions for times you're closed or have different opening hours.

| <b>DISH</b> RESERVATION                                                     |                                                                                                    | <b>*</b> *          | Test Bistro Training 🕤 📗           | 최종 <b>~</b> |        |
|-----------------------------------------------------------------------------|----------------------------------------------------------------------------------------------------|---------------------|------------------------------------|-------------|--------|
|                                                                             | Are you closed for holidays? Opening late or closing early on a certain day?<br>You can now configure exceptions to your regular reservation hours to ensure that guests don't arrive | /e when you are clc | osed for business!                 | Back        | )      |
|                                                                             | Select date / time period     Choose activity       on <ul> <li>Please select</li> <li>Closed</li> </ul>                                                                              | Different times     |                                    | ×           | ]      |
| <ul> <li>Feedback</li> <li>Reports</li> </ul>                               | Would you like to add more days?                                                                                                    |                     |                                    | Add         |        |
| <ul> <li>Settings </li> <li>O Hours</li> </ul>                              |                                                                                                    |                     |                                    | SAVE        | )      |
| ☐ Reservations<br>♣ Tables/Seats                                            |                                                                                                    |                     |                                    |             |        |
| <ul> <li>Reservation limits</li> <li>Offers</li> <li>Net/Section</li> </ul> |                                                                                                    |                     |                                    |             |        |
| Account                                                                     |                                                                                                    |                     |                                    |             |        |
| Too many guests in house?                                                   | Designed by Hospitality Digital GmbH. All rights reserved.                                                                                                    | FAQ   Terr          | ns of use   Imprint   Data privacy | Privacy Set | ttings |

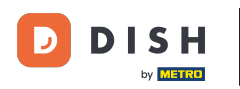

• To first set whether the exception is a specific date or a time period, use the corresponding drop-down menu.

| <b>DISH</b> RESERVATION     |                                                                                                    | <b>*</b> •         | Test Bistro Training (     | ✐│╬╴╯             |            |
|-----------------------------|----------------------------------------------------------------------------------------------------|--------------------|----------------------------|-------------------|------------|
| Reservations Table plan     | Are you closed for holidays? Opening late or closing early on a certain day?<br>You can now configure exceptions to your regular reservation hours to ensure that guests don't arrive | e when you are clo | sed for business!          | Back              |            |
| 🎢 Menu 🗳 Guests             | Select date / time period     Choose activity       on         Please select        Closed                                                                                            | Different times    |                            | 2                 | <          |
| ⊕ Feedback<br>⊯ Reports     | Would you like to add more days?                                                                                                    |                    |                            | Add               |            |
| ✿ Settings ◄                |                                                                                                    |                    |                            | SAVE              |            |
|                             |                                                                                                    |                    |                            |                   |            |
| Tables/Seats                |                                                                                                    |                    |                            |                   |            |
| % Offers<br>身 Notifications |                                                                                                    |                    |                            |                   |            |
| Account                     |                                                                                                    |                    |                            |                   |            |
| Too many guests in house?   | Designed by Hospitality Digital GmbH. All rights reserved.                                                                                                    | FAQ   Tern         | ns of use   Imprint   Data | privacy   Privacy | y Settings |

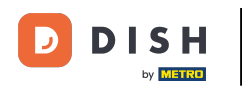

### • Then set the date for the exception.

| <b>DISH</b> RESERVATION   |                                                                                                    | <b>*</b> *           | Test Bistro Training 🕤 🛛           | 월월 ~           |         |
|---------------------------|----------------------------------------------------------------------------------------------------|----------------------|------------------------------------|----------------|---------|
| Reservations              | Are you closed for holidays? Opening late or closing early on a certain day?<br>You can now configure exceptions to your regular reservation hours to ensure that guests don't arri | ive when you are clo | osed for business!                 |                |         |
| 🛏 Table plan              |                                                                                                    |                      |                                    | Back           |         |
| <b>"1</b> Menu            | Select date / time period Choose activity                                                                                                    | y                    |                                    | ×              |         |
| 🐣 Guests                  | on   Please select  Closed                                                                                                    | Different times      |                                    |                |         |
| eedback                   | World our lite to add man day?                                                                                                    |                      |                                    | Add            |         |
| 🗠 Reports                 | would you like to add more days?                                                                                                    |                      |                                    | Add            |         |
| 🏟 Settings 👻              |                                                                                                    |                      |                                    | SAVE           | )       |
| O Hours                   |                                                                                                    |                      |                                    |                |         |
| 🖻 Reservations            |                                                                                                    |                      |                                    |                |         |
| 🛱 Tables/Seats            |                                                                                                    |                      |                                    |                |         |
| 💼 Reservation limits      |                                                                                                    |                      |                                    |                |         |
| % Offers                  |                                                                                                    |                      |                                    |                |         |
| ♠ Notifications           |                                                                                                    |                      |                                    |                |         |
| 希 Account                 |                                                                                                    |                      |                                    |                |         |
| ${\cal O}$ Integrations   |                                                                                                    |                      |                                    |                |         |
| Too many guests in house? | Designed by Hospitality Digital GmbH. All rights reserved.                                                                                                    | FAQ   Terr           | ms of use   Imprint   Data privacy | /   Privacy Se | ttings/ |

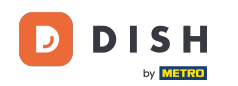

• And whether your establishment is closed or has different times during your chosen date, by using the corresponding control.

| <b>DISH</b> RESERVATION                    |                                                                                                    | <b>≜</b> *       | Test Bistro Training         | )│ ╬ ∽              | •        |
|--------------------------------------------|----------------------------------------------------------------------------------------------------|------------------|------------------------------|---------------------|----------|
| Reservations                               | Are you closed for holidays? Opening late or closing early on a certain day?<br>You can now configure exceptions to your regular reservation hours to ensure that guests don't arrive t | when you are clo | used for business!           |                     |          |
| 🛏 Table plan                               |                                                                                                    |                  |                              | Back                |          |
| 🌱 Menu                                     | Select date / time period Choose activity                                                                                                    |                  |                              | ×                   |          |
| 🚢 Guests                                   | on   Please select  Closed                                                                                                    | Different times  |                              |                     |          |
| 🕲 Feedback                                 | Would you like to add more days?                                                                                                    |                  |                              | Add                 |          |
| 🗠 Reports                                  |                                                                                                    |                  |                              |                     |          |
| 🔹 Settings 👻                               |                                                                                                    |                  |                              | SAVE                |          |
| () Hours                                   |                                                                                                    |                  |                              |                     |          |
| Reservations                               |                                                                                                    |                  |                              |                     |          |
| 🛱 Tables/Seats                             |                                                                                                    |                  |                              |                     |          |
| 📩 Reservation limits                       |                                                                                                    |                  |                              |                     |          |
| % Offers                                   |                                                                                                    |                  |                              |                     |          |
| ♠ Notifications                            |                                                                                                    |                  |                              |                     |          |
| 😤 Account                                  |                                                                                                    |                  |                              |                     |          |
| ${ {oldsymbol{\mathscr{O}}}}$ Integrations |                                                                                                    |                  |                              |                     |          |
| oo many guests in house?                   | Designed by Hospitality Digital GmbH. All rights reserved.                                                                                                    | FAQ   Terr       | ns of use   Imprint   Data p | vrivacy   Privacy S | Settings |

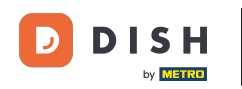

### If you want to add more exceptions, simply click on Add.

| <b>DISH</b> RESERVATION   |                                                                                                    | <b>*</b> °                         | Test Bistro Training 🕤 📔           | <u> 최</u> 隆 <b>~</b> | •     |
|---------------------------|----------------------------------------------------------------------------------------------------|------------------------------------|------------------------------------|----------------------|-------|
| E Reservations            | Are you closed for holidays? Opening late or closing early on a certain day?<br>You can now configure exceptions to your regular reservation hours to ensure that gu | ests don't arrive when you are clo | used for business!                 |                      |       |
| 🍽 Table plan              |                                                                                                    |                                    |                                    | Back                 |       |
| 🎢 Menu                    | Select date / time period                                                                                                    | noose activity                     |                                    | ×                    |       |
| 🐣 Guests                  | on   Please select                                                                                                    | Closed Different times             |                                    |                      |       |
| 🕲 Feedback                |                                                                                                    |                                    |                                    |                      |       |
| 🗠 Reports                 | Would you like to add more days?                                                                                                    |                                    |                                    | Add                  |       |
| 🔹 Settings 👻              |                                                                                                    |                                    |                                    | SAVE                 |       |
| O Hours                   |                                                                                                    |                                    |                                    |                      |       |
| 🗹 Reservations            |                                                                                                    |                                    |                                    |                      |       |
| 🛱 Tables/Seats            |                                                                                                    |                                    |                                    |                      |       |
| 🛱 Reservation limits      |                                                                                                    |                                    |                                    |                      |       |
| % Offers                  |                                                                                                    |                                    |                                    |                      |       |
| ♠ Notifications           |                                                                                                    |                                    |                                    |                      |       |
| 🛠 Account                 |                                                                                                    |                                    |                                    |                      |       |
| ${\cal O}$ Integrations   |                                                                                                    |                                    |                                    |                      |       |
| Too many guests in house? | Designed by Hospitality Digital GmbH. All rights reserved.                                                                                                    | FAQ   Tern                         | ns of use   Imprint   Data privacy | Privacy Set          | tings |

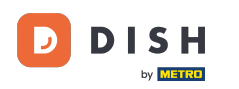

This is an example for a chosen time period with different opening hours.

| <b>DISH</b> RESERVATION                  |                                                        |                                                                                                    | <b>*</b> °                               | Test Bistro Training 🕤            | ₩~ •                 |
|------------------------------------------|--------------------------------------------------------|----------------------------------------------------------------------------------------------------|------------------------------------------|-----------------------------------|----------------------|
| E Reservations                           | Are you closed for holiday<br>You can now configure ex | s? Opening late or closing early on a certain day?<br>cceptions to your regular reservation hours to ensure th | nat guests don't arrive when you are clo | osed for business!                |                      |
| Ħ Table plan                             |                                                        |                                                                                                    |                                          |                                   | Back                 |
| <b>"1</b> Menu                           | Select date / time perio                               | d                                                                                                    | Choose activity                          |                                   | ×                    |
| 🐣 Guests                                 | on 👻                                                   | Tue, 31/10/2023                                                                                                | Closed Different times                   |                                   |                      |
| 🕲 Feedback                               | Select date / time perio                               | od                                                                                                    | Choose activity                          |                                   | ×                    |
| 🗠 Reports                                | from -                                                 | Mon, 13/11/2023                                                                                                | Closed Different times                   |                                   |                      |
| 🏟 Settings 👻                             | until                                                  | Sun, 26/11/2023                                                                                                | 10 : 00 am - 3 : 00                      | pm                                | +                    |
| () Hours                                 | occurs                                                 | every day 🗸                                                                                                    |                                          |                                   |                      |
| Z Reservations                           |                                                        |                                                                                                    |                                          |                                   |                      |
| A Tables/Seats                           | Would you like to add n                                | nore days?                                                                                                    |                                          |                                   | Add                  |
| 🛱 Reservation limits                     |                                                        |                                                                                                    |                                          |                                   |                      |
| % Offers                                 |                                                        |                                                                                                    |                                          |                                   | SAVE                 |
| ♠ Notifications                          |                                                        |                                                                                                    |                                          |                                   |                      |
| 希 Account                                |                                                        |                                                                                                    |                                          |                                   |                      |
| ${\boldsymbol \mathscr{O}}$ Integrations |                                                        |                                                                                                    |                                          |                                   |                      |
| foo many guests in house?                | Designed by Hospitality Digital C                      | imbH. All rights reserved.                                                                                     | FAQ   Terr                               | ms of use   Imprint   Data privac | y   Privacy Settings |

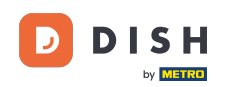

# For a time period, you have to choose in what interval the chosen activity reoccurs. Example: Every day during a chosen period, your opening hours will be different from your regular hours.

| DISH RESERVATION         |                                                       |                                                                                                    | ¢°                                     | Test Bistro Training 🕤            | 최는 ~            |        |
|--------------------------|-------------------------------------------------------|----------------------------------------------------------------------------------------------------|----------------------------------------|-----------------------------------|-----------------|--------|
| Reservations             | Are you closed for holiday<br>You can now configure e | /s? Opening late or closing early on a certain day?<br>xceptions to your regular reservation hours to ensure th | at guests don't arrive when you are cl | osed for business!                |                 |        |
| 🛏 Table plan             |                                                       |                                                                                                    |                                        |                                   | Back            |        |
| ¶ Menu                   | Select date / time peri                               | od                                                                                                    | Choose activity                        |                                   | ×               |        |
| 🐣 Guests                 | on 👻                                                  | Tue, 31/10/2023                                                                                                 | Closed Different times                 |                                   |                 |        |
| Feedback                 | Select date / time peri                               | od                                                                                                    | Choose activity                        |                                   | ×               |        |
| 🗠 Reports                | from -                                                | Mon, 13/11/2023                                                                                                 | Closed Different times                 |                                   |                 |        |
| 🔹 Settings 🗸             | until                                                 | Sun, 26/11/2023                                                                                                 | 10 : 00 am - 3 : 00                    | pm                                | +               |        |
| O Hours                  | occurs                                                | every day 🔹                                                                                                    |                                        |                                   |                 |        |
| Reservations             |                                                       |                                                                                                    |                                        |                                   |                 |        |
| 🛱 Tables/Seats           | Would you like to add                                 | more days?                                                                                                    |                                        |                                   | Add             |        |
| 🛱 Reservation limits     |                                                       |                                                                                                    |                                        |                                   |                 |        |
| % Offers                 |                                                       |                                                                                                    |                                        | (                                 | SAVE            | )      |
| ♠ Notifications          |                                                       |                                                                                                    |                                        |                                   |                 |        |
| 😚 Account                |                                                       |                                                                                                    |                                        |                                   |                 |        |
| 𝚱 Integrations           |                                                       |                                                                                                    |                                        |                                   |                 |        |
| oo many guests in house? | Designed by Hospitality Digital                       | GmbH. All rights reserved.                                                                                      | FAQ   Ter                              | rms of use   Imprint   Data priva | ;y   Privacy Se | ttings |

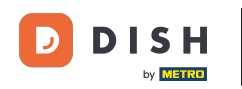

• Once you added your exceptions, click on SAVE to apply your changes.

| <b>DISH</b> RESERVATION                  |                                                        |                                                                                                    | ¢°                                     | Test Bistro Training 🕤           | ~ 최종              |        |
|------------------------------------------|--------------------------------------------------------|----------------------------------------------------------------------------------------------------|----------------------------------------|----------------------------------|-------------------|--------|
| Reservations                             | Are you closed for holiday<br>You can now configure ex | s? Opening late or closing early on a certain day?<br>ceptions to your regular reservation hours to ensure th | at guests don't arrive when you are cl | osed for business!               |                   |        |
| 🛏 Table plan                             |                                                        |                                                                                                    |                                        |                                  | Back              |        |
| 🎢 Menu                                   | Select date / time perio                               | d                                                                                                    | Choose activity                        |                                  | ×                 |        |
| 🐣 Guests                                 | on 🝷                                                   | Tue, 31/10/2023                                                                                               | Closed Different times                 |                                  |                   |        |
| Seedback                                 | Select date / time perio                               | d                                                                                                    | Choose activity                        |                                  | ×                 |        |
| 🗠 Reports                                | from -                                                 | Mon, 13/11/2023                                                                                               | Closed Different times                 |                                  |                   |        |
| 🌣 Settings 👻                             | until                                                  | Sun, 26/11/2023                                                                                               | 10 : 00 am - 3 : 00                    | pm                               | +                 |        |
| () Hours                                 | occurs                                                 | every day 🔹                                                                                                   |                                        |                                  |                   |        |
| 🗟 Reservations                           |                                                        |                                                                                                    |                                        |                                  |                   |        |
| 🛱 Tables/Seats                           | Would you like to add n                                | nore days?                                                                                                    |                                        |                                  | Add               |        |
| 💼 Reservation limits                     |                                                        |                                                                                                    |                                        |                                  |                   |        |
| % Offers                                 |                                                        |                                                                                                    |                                        |                                  | SAVE              | 1      |
| ♠ Notifications                          |                                                        |                                                                                                    |                                        |                                  |                   |        |
| 😚 Account                                |                                                        |                                                                                                    |                                        |                                  |                   |        |
| ${\boldsymbol \mathscr{O}}$ Integrations |                                                        |                                                                                                    |                                        |                                  |                   |        |
| oo many guests in house?                 | Designed by Hospitality Digital C                      | mbH. All rights reserved.                                                                                     | FAQ   Ter                              | rms of use   Imprint   Data priv | vacy   Privacy Se | ttings |

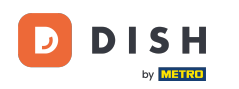

#### • To set up certain hours for your services, click on the corresponding editing icon.

| <b>DISH</b> RESERVATION    |                                                                                                    | <b>*</b> °                                                                             | Test Bistro Training 🕤 🛛              | ৰাদ<br>গাদ |   |
|----------------------------|----------------------------------------------------------------------------------------------------|----------------------------------------------------------------------------------------|---------------------------------------|------------|---|
| Reservations               | Reservation hours can be the same as your opening hours, but they can also st<br>are used to offer reservation times to your guests.<br>e.g: If your reservation hours end at 8 PM and your configured reservation dura | art later and / or end earlier. Your reso<br>tion is 2 hours, the last reservation tir | ervation hours in combination with du | uration    |   |
| 퍼 Table plan               | Reservation hours                                                                                                    | Exceptional hours                                                                      |                                       | ľ          |   |
| 🎢 Menu                     | Monday<br>09:00 AM - 10:00 PM                                                                                                    | <b>Tue, 31/10/2023</b><br>closed                                                       |                                       |            |   |
| 🐣 Guests                   | <b>Tuesday</b><br>09:00 AM - 10:00 PM                                                                                                    | <b>Mon, 13/11/2023 - Sun, 26/11/20</b><br>10:00 AM - 03:00 PM                          | 023                                   |            |   |
| 🕲 Feedback                 | <b>Wednesday</b><br>09:00 AM - 10:00 PM                                                                                                    |                                                                                        |                                       |            |   |
| ₩ Reports                  | <b>Thursday</b><br>09:00 AM - 10:00 PM                                                                                                    |                                                                                        |                                       |            |   |
| 🌣 Settings 👻               | <b>Friday</b><br>09:00 AM - 10:00 PM                                                                                                    |                                                                                        |                                       |            |   |
| O Hours                    | <b>Saturday</b><br>02:00 PM - 12:00 AM                                                                                                    |                                                                                        |                                       |            |   |
| A Tables/Seats             | <b>Sunday</b><br>02:00 PM - 12:00 AM                                                                                                    |                                                                                        |                                       |            |   |
| Reservation limits         | Samiaar 7                                                                                                    |                                                                                        |                                       |            |   |
| % Offers                   | Set services to filter reservations and define default reservation durations                                                                                                    |                                                                                        |                                       |            |   |
| ♀ Notifications            | per service                                                                                                    |                                                                                        |                                       |            |   |
| \land Account              |                                                                                                    |                                                                                        |                                       |            |   |
|                            |                                                                                                    |                                                                                        |                                       |            |   |
| Changes successfully saved |                                                                                                    |                                                                                        |                                       |            | × |

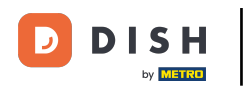

# Click on Add to add new service hours.

| <b>DISH</b> RESERVATION   |                                                                                                    | <b>*</b> •    | Test Bistro Training 🕤            | 전<br>전<br>전<br>전<br>전<br>전<br>전 |        |
|---------------------------|----------------------------------------------------------------------------------------------------|---------------|-----------------------------------|---------------------------------|--------|
| Reservations              | Set up service periods to easily filter your reservations by services and get a better overview of incoming gu<br>reservation durations for each service in settings/reservations (e.g. 1h for lunch and 2h for dinner). | uests. With 1 | his, you will also be able to de  | ine default                     |        |
| Ħ Table plan              |                                                                                                    |               |                                   | Back                            |        |
| 🍴 Menu                    | Would you like to add more days?                                                                                                    |               |                                   | Add                             |        |
| 🐣 Guests                  |                                                                                                    |               |                                   | SAVE                            |        |
| Eedback                   |                                                                                                    |               |                                   | SAVE                            |        |
| 🗠 Reports                 |                                                                                                    |               |                                   |                                 |        |
| 🔹 Settings 👻              |                                                                                                    |               |                                   |                                 |        |
| O Hours                   |                                                                                                    |               |                                   |                                 |        |
| 🗟 Reservations            |                                                                                                    |               |                                   |                                 |        |
| 🛱 Tables/Seats            |                                                                                                    |               |                                   |                                 |        |
| 💼 Reservation limits      |                                                                                                    |               |                                   |                                 |        |
| % Offers                  |                                                                                                    |               |                                   |                                 |        |
| ♠ Notifications           |                                                                                                    |               |                                   |                                 |        |
| 希 Account                 |                                                                                                    |               |                                   |                                 |        |
| 𝚱 Integrations            |                                                                                                    |               |                                   |                                 |        |
| foo many guests in house? | Designed by Hospitality Digital GmbH. All rights reserved.                                                                                                    | FAQ   Ter     | rms of use   Imprint   Data privi | icy   Privacy Se                | ttings |

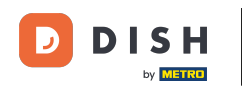

#### • Then select the days, time e the specific service for your new service hours.

| <b>DISH</b> RESERVATION   |                                                                                                    | <b>*</b> *   | Test Bistro Training       | g 🖸          | <u> 취</u> 분 ~ |         |
|---------------------------|----------------------------------------------------------------------------------------------------|--------------|----------------------------|--------------|---------------|---------|
| Reservations              | Set up service periods to easily filter your reservations by services and get a better overview of incoming reservation durations for each service in settings/reservations (e.g. 1h for lunch and 2h for dinner). | guests. With | this, you will also be abl | e to define  | default       |         |
| Ħ Table plan              |                                                                                                    |              |                            |              | Back          | )       |
| <b>"1</b> Menu            | Day(s) Time                                                                                                    |              |                            |              | ×             |         |
| 🐣 Guests                  | Mon, Tue, Wed, Thu, Fri -                                                                                                    | 3 : 00       | pm Lunch                   | •            | +             |         |
| Eedback                   | Would you like to add more days?                                                                                                    |              |                            |              | Add           |         |
| 🗠 Reports                 |                                                                                                    |              |                            |              | CAVE          |         |
| 🔹 Settings 👻              |                                                                                                    |              |                            |              | SAVE          | ,       |
| () Hours                  |                                                                                                    |              |                            |              |               |         |
| 🗟 Reservations            |                                                                                                    |              |                            |              |               |         |
| 🛱 Tables/Seats            |                                                                                                    |              |                            |              |               |         |
| 🛱 Reservation limits      |                                                                                                    |              |                            |              |               |         |
| % Offers                  |                                                                                                    |              |                            |              |               |         |
| ♠ Notifications           |                                                                                                    |              |                            |              |               |         |
| 希 Account                 |                                                                                                    |              |                            |              |               |         |
|                           |                                                                                                    |              |                            |              |               |         |
| foo many guests in house? | Designed by Hospitality Digital GmbH. All rights reserved.                                                                                                    | FAQ   T      | erms of use   Imprint      | Data privacy | Privacy Se    | attings |

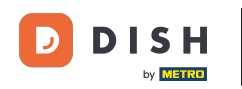

### • Once you're finished, click on SAVE to apply your changes.

| <b>DISH</b> RESERVATION                  |                                                                                                    | <b>\$</b> °                                       | Test Bistro Training 🕤                 | শ্বদ<br>শ্ৰদ     | •      |
|------------------------------------------|----------------------------------------------------------------------------------------------------|---------------------------------------------------|----------------------------------------|------------------|--------|
| Reservations                             | Set up service periods to easily filter your reservations by services and get a better or reservation durations for each service in settings/reservations (e.g. 1h for lunch and 2 | rerview of incoming guests. Wit<br>h for dinner). | th this, you will also be able to defi | ine default      |        |
| 🛏 Table plan                             |                                                                                                    |                                                   |                                        | Back             |        |
| 🍴 Menu                                   | Day(s)                                                                                                    | Гіте                                              |                                        | ×                |        |
| 🚢 Guests                                 | Mon, Tue, Wed, Thu, Fri 🔹                                                                                                    | 12 : 00 am( - 3 : 00                              | pm Lunch -                             | +                |        |
| Seedback                                 | Would you like to add more days?                                                                                                    |                                                   |                                        | Add              |        |
| 🗠 Reports                                |                                                                                                    |                                                   |                                        |                  |        |
| 💠 Settings 👻                             |                                                                                                    |                                                   |                                        | SAVE             |        |
| () Hours                                 |                                                                                                    |                                                   |                                        |                  |        |
| D Reservations                           |                                                                                                    |                                                   |                                        |                  |        |
| 🛱 Tables/Seats                           |                                                                                                    |                                                   |                                        |                  |        |
| 🛱 Reservation limits                     |                                                                                                    |                                                   |                                        |                  |        |
| % Offers                                 |                                                                                                    |                                                   |                                        |                  |        |
| ♠ Notifications                          |                                                                                                    |                                                   |                                        |                  |        |
| 😚 Account                                |                                                                                                    |                                                   |                                        |                  |        |
| ${\boldsymbol \mathscr{O}}$ Integrations |                                                                                                    |                                                   |                                        |                  |        |
| oo many guests in house?                 | Designed by Hospitality Digital GmbH. All rights reserved.                                                                                                    | FAQ                                               | Terms of use   Imprint   Data priva    | cy   Privacy Set | ttings |

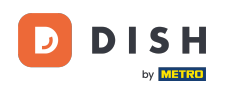

#### That's it. You have completed the tutorial e now know how to add e adjust opening hours.

| <b>DISH</b> RESERVATION          |                                                                                                    |                        | 🌲 🔹 Test Bistro Training 🕤   📲                                                                                                    | < (+) |
|----------------------------------|----------------------------------------------------------------------------------------------------|------------------------|----------------------------------------------------------------------------------------------------|-------|
| Reservations                     | Reservation hours can be the same as your opening hours, but they can<br>are used to offer reservation times to your guests.<br>e.g: If your reservation hours end at 8 PM and your configured reservation | n also sta<br>on durat | art later and / or end earlier. Your reservation hours in combination with duration<br>tion is 2 hours, the last reservation time offered to your guests is 6PM. | 1     |
| 🎮 Table plan                     | Reservation hours                                                                                                    | ľ                      | Exceptional hours                                                                                                    | 5     |
| 🎢 Menu                           | <b>Monday</b><br>09:00 AM - 10:00 PM                                                                                                    |                        | Tue, 31/10/2023<br>closed                                                                                                    |       |
| 🐣 Guests                         | <b>Tuesday</b><br>09:00 AM - 10:00 PM                                                                                                    |                        | <b>Mon, 13/11/2023 - Sun, 26/11/2023</b><br>10:00 AM - 03:00 PM                                                                                                  |       |
| Feedback                         | <b>Wednesday</b><br>09:00 AM - 10:00 PM                                                                                                    |                        |                                                                                                    |       |
| 🗠 Reports                        | <b>Thursday</b><br>09:00 AM - 10:00 PM                                                                                                    |                        |                                                                                                    |       |
| 🌣 Settings 👻                     | Friday                                                                                                    |                        |                                                                                                    |       |
| O Hours                          | Saturday                                                                                                    |                        |                                                                                                    |       |
| 🗹 Reservations<br>🛱 Tables/Seats | Sunday<br>02:00 PM - 12:00 AM                                                                                                    |                        |                                                                                                    |       |
| 🛱 Reservation limits             |                                                                                                    |                        |                                                                                                    |       |
| % Offers                         | Services                                                                                                    | ľ                      |                                                                                                    |       |
| ♠ Notifications                  | Monday<br>Lunch: 12:00 AM - 03:00 PM                                                                                                    |                        |                                                                                                    |       |
| 希 Account                        | Tuesday<br>Lunch: 12:00 AM - 03:00 PM                                                                                                    |                        |                                                                                                    |       |
|                                  | Wednesday<br>Lunch: 12:00 AM - 03:00 PM                                                                                                    |                        |                                                                                                    |       |
| Changes successfully saved       |                                                                                                    |                        |                                                                                                    | ×     |

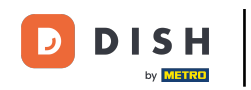

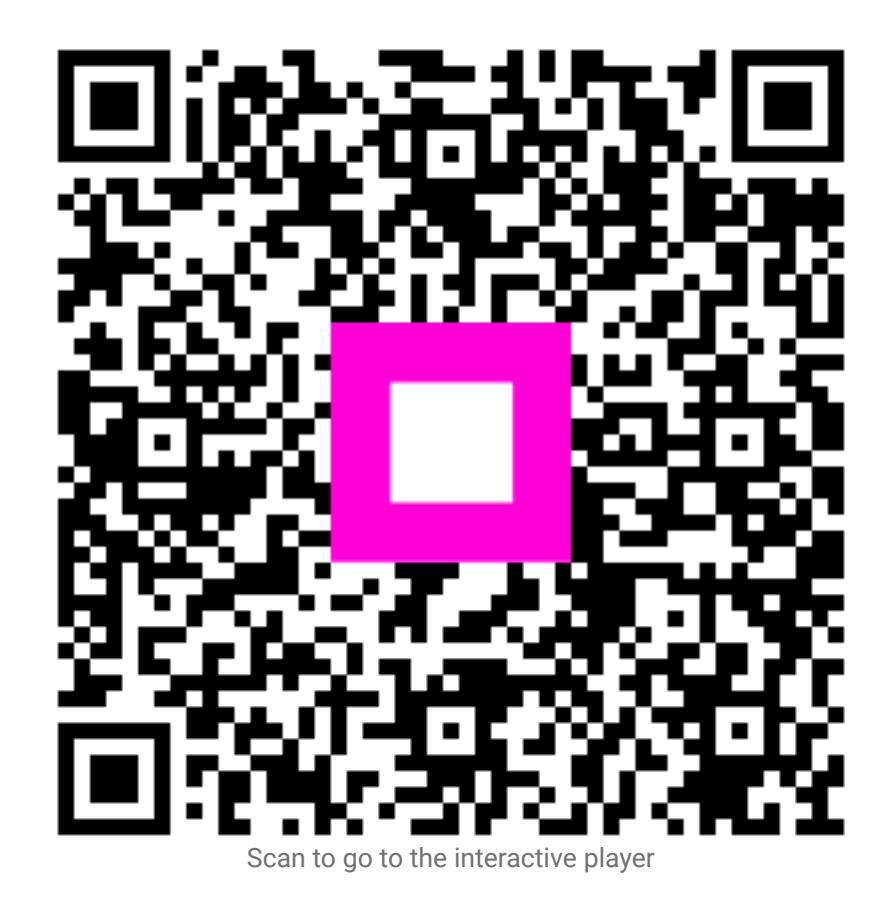